## How to edit a work request already created?

help.fracttal.com/hc/en-us/articles/25052750023437-How-to-edit-a-work-request-already-created

To edit an existing work request, first locate it in the Pending column. Once you've found it, click on the request.

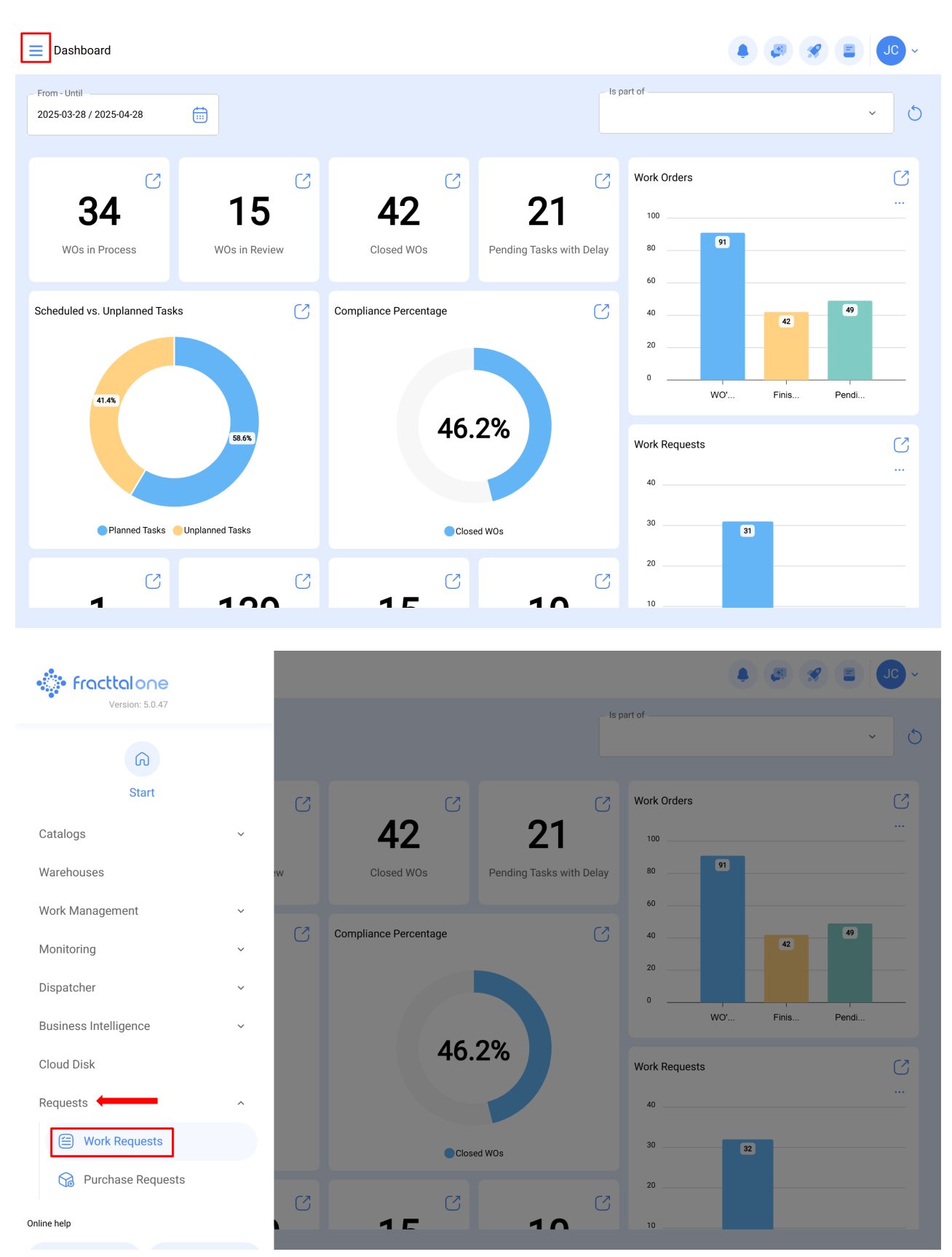

| ■ Requests<br>Work Request                                |                                                                                        | Q Search                                                |                                              | ı                                        | 🖉 🔗 🔳 🖵 🗸      |
|-----------------------------------------------------------|----------------------------------------------------------------------------------------|---------------------------------------------------------|----------------------------------------------|------------------------------------------|----------------|
| 00 ž 0                                                    |                                                                                        |                                                         |                                              |                                          | 0 = \$         |
| Pending                                                   | 219 💍                                                                                  | In Progress                                             | 453 🖒                                        | Closed                                   | 602 💍          |
| N°: 1290                                                  | Open ~                                                                                 | N°: 1288                                                | WO's in Process                              | N°: 1286                                 | Solved with WO |
| Asset: FRUNIV MONTADORA - FA { MON-FA-0001 }              |                                                                                        | Asset: HELLER TORNO CNC - 0002 { MQU-0002 }             |                                              | Asset: HORNO 01 { HOR-01 }               |                |
| Description: PRUEBA - TEST                                |                                                                                        | Description: MANTENIMIENTO PREVENTIVO DE<br>LUBRICACION |                                              | Description: EJEMPLO SOLICITUD GRUPO FAC |                |
| 2025-04-28                                                |                                                                                        | 2025-04-23                                              |                                              | iii 2025-04-24                           |                |
| Jonas Campos                                              | <b>;</b>                                                                               | ALEXANDER SANCHEZ                                       | ⊚ (€                                         | DIEGO VERGARA                            | ◎ (5)          |
| N°: 1289                                                  | Guest Portal ~                                                                         | N°: 1284                                                | WO in Review                                 | N°: 1285                                 | Rejected       |
| Asset: No asset assigned Asset: OTIS ELEVADOR #1 { EL01 } |                                                                                        | EL01 }                                                  | Asset: CENTRO COMERCIAL EL TESORO { CC-TER } |                                          |                |
| Description: Prueba portal                                | Description: Prueba portal Description: EL EQUIPO NO LLEGA HASTA EL FINAL I<br>CARRERA |                                                         | LEGA HASTA EL FINAL DE                       | Description: ejemplo                     |                |
| 2025-04-25                                                |                                                                                        | 2025-04-23                                              |                                              | 2025-04-23                               |                |
| Diego                                                     | €                                                                                      | ALEXANDER SANCHEZ                                       | 0 (5                                         | DIEGO VERGARA                            | 0              |
| N°: 1287                                                  | Guest Portal ~                                                                         | N°: 1280                                                | WO in Review                                 | N°: 1279                                 | Solved with WO |
| Asset: No asset assigned                                  |                                                                                        | Asset: MOTOR A GAS { MOT-GAS-09 }                       |                                              | Asset: PORTATIL 04 { F                   | TL-0004 } +    |
|                                                           |                                                                                        |                                                         |                                              |                                          |                |

Upon clicking, you will be redirected to the next interface where the request information is located.

| ← PRUEBA - TEST                                         |                            | Save Change Status             |  |  |  |
|---------------------------------------------------------|----------------------------|--------------------------------|--|--|--|
| Work Request Number 1290<br>Work Request Status<br>Open |                            |                                |  |  |  |
| G General                                               |                            |                                |  |  |  |
| (•) Work Request Status                                 |                            | <br>                           |  |  |  |
| Attachments                                             |                            |                                |  |  |  |
|                                                         | Created by<br>Jonas Campos | Creation Date 2025-04-28 12:13 |  |  |  |
|                                                         | PRUEBA - TEST              |                                |  |  |  |
|                                                         | Do you know the asset?     |                                |  |  |  |
|                                                         | Comments                   |                                |  |  |  |
|                                                         |                            |                                |  |  |  |
|                                                         | - Incident date            |                                |  |  |  |

## Please note the following:

- 1. Only requests found in the Pending column can be edited, as shown in the image.
- 2. The information that can be edited includes:

- Image
- Asset

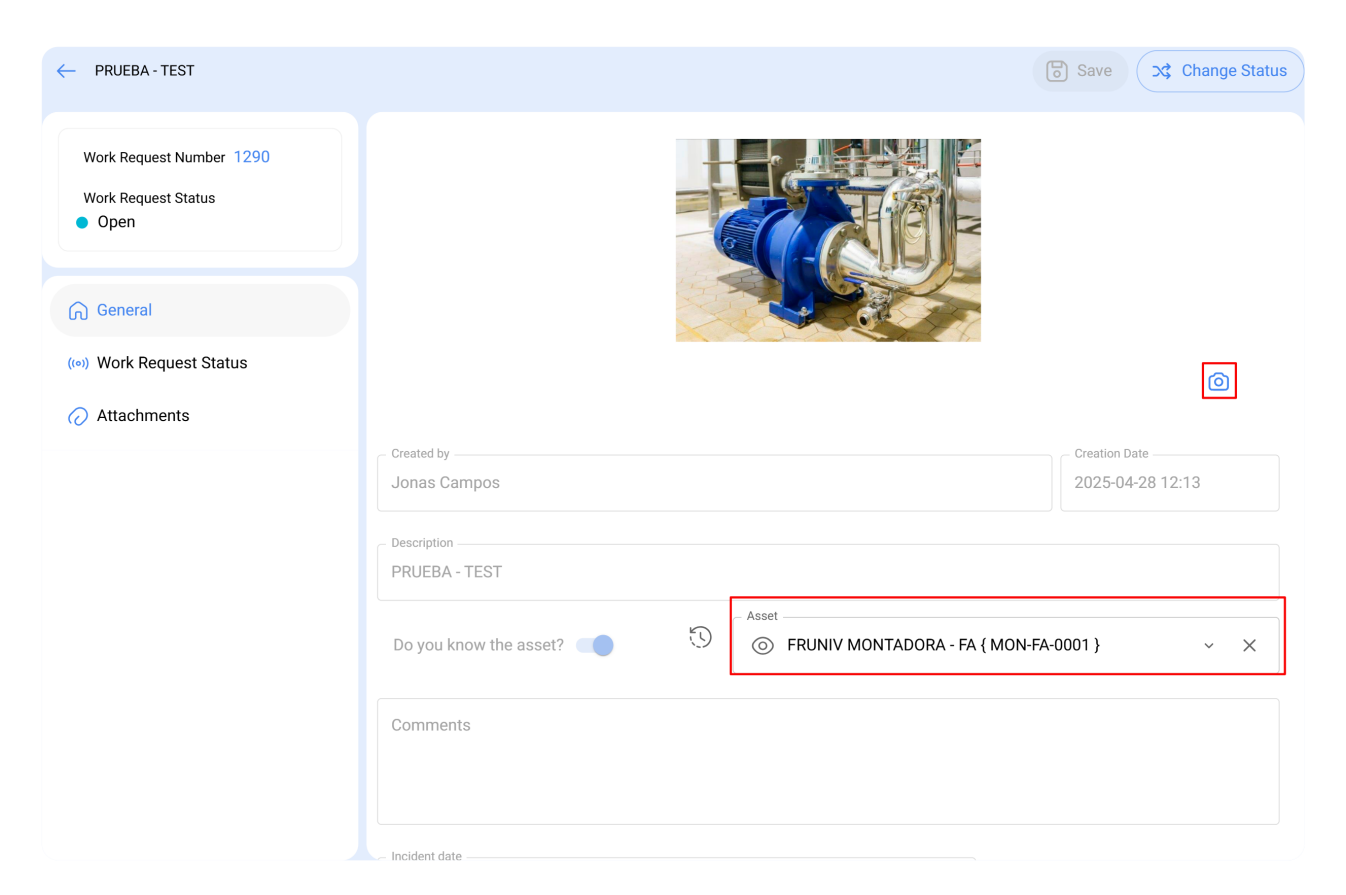

- Reference
- Classification 1 and 2
- Group
- Keywords

| PRUEBA - TEST                                           |                                                  | Save Change Status               |
|---------------------------------------------------------|--------------------------------------------------|----------------------------------|
| Work Request Number 1290<br>Work Request Status<br>Open | Requested By                                     | ence                             |
| General                                                 |                                                  | • ×                              |
| (•) Work Request Status                                 | Search on the map Q                              | ::                               |
|                                                         | ▲ +                                              |                                  |
|                                                         | Google Mapa Satélite<br>Atalhos do teciado Dado: | s cartográficos @2025 2 m Termos |
|                                                         | Keywords                                         |                                  |

- Status change
- Add attachments

| ← PRUEBA - TEST                                         |                        |                                | Save Change Status |  |  |
|---------------------------------------------------------|------------------------|--------------------------------|--------------------|--|--|
| Work Request Number 1290<br>Work Request Status<br>Open |                        |                                |                    |  |  |
| General                                                 |                        |                                |                    |  |  |
| (:•) Work Request Status                                |                        |                                | 0                  |  |  |
|                                                         | - Created by           |                                | Creation Date      |  |  |
|                                                         | Jonas Campos           |                                | 2025-04-28 12:13   |  |  |
|                                                         |                        |                                |                    |  |  |
|                                                         | Description            |                                |                    |  |  |
|                                                         | PRUEBA - TEST          |                                |                    |  |  |
|                                                         | Do you know the asset? | S RUNIV MONTADORA - FA { MON-F | FA-0001 } ~ ×      |  |  |
|                                                         | Comments               |                                |                    |  |  |
|                                                         | Incident date          |                                |                    |  |  |